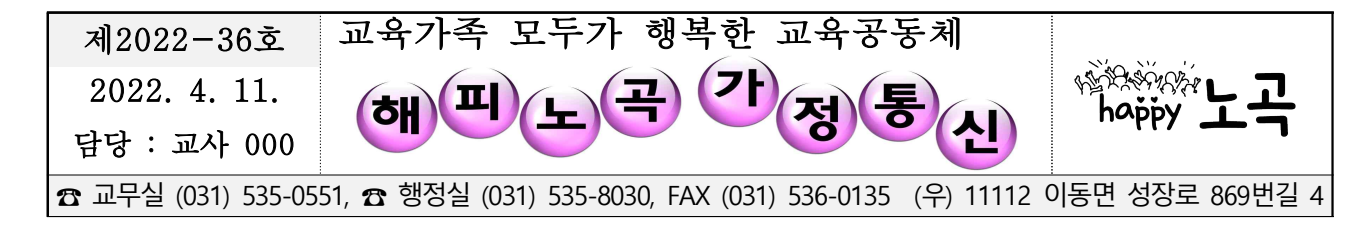

## < 2022년 1차 학교폭력 실태조사 참여 안내 >

존경하는 학부모님께 드립니다. 학교의 건전한 면학분위기를 조성하고, 학교폭력 격 정이 없는 행복하고 안전한 학교를 만들기 위한 방안을 마련하고자 2022년도 학교폭 력 실태조사를 다음과 같이 실시합니다.

- 1. 기간 : 4. 11.(월) ~ 5. 8.(금) 18:00 까지 (기간 중 24시간 참여 가능)
- 2. 대상 : 4~6학년 본교 재학생
- 3. 내용 : 2021년 2학기 시작부터 2022년 현재까지의 학교폭력 목격·피해·가해 경험
- 4. 참여 방법 : 학교폭력 실태조사 홈페이지 접속(http://survey.eduro.go.kr)
- \* 컴퓨터 및 모바일 기기(스마트폰, 태블릿)로 참여 가능하며 인터넷 브라우저에서 홈페이지 주소를 입력하여 실태조사에 참여 가능
- \* 조사관련 문의 및 상담 : 학교폭력 실태조사 시도별 홈페이지에 안내

(09:00~18:00, 주말 및 공휴일 미운영)

내 아이를 학교폭력으로부터 안전하게 보호하고 행복한 학교문화가 조성될 수 있도 록 자녀가 조사에 적극 참여할 수 있게 지도를 부탁드리며, **솔직한 응답 및 비밀보장**을 위해 **가정에서 개별적으로 참여**할 수 있도록 협조해주시기 바랍니다.

## 2022. 4. 11.

# **포천노곡초등학교장**(직인생략)

## □ 실태조사 참여방법 안내 [학생]

| 1. 시ㆍ도교육청 선택                                                                                                    | 2. 언어 선택                                                                                                    |
|----------------------------------------------------------------------------------------------------|----------------------------------------------------------------------------------------------------|
| 2022 पिंड. 1 में<br><ul> <li>D' 그 프 프 리 실티오스나</li> <li>अख्य में अंध भाष्य अल्ला के प्रेम में प्रायम्प</li> <li>में यम प्रायं आख लिख्य - प्राय अंध लिख के प्रायं में प्रायं में प्रायं प्रायं में प्रायं में प्रायं में प्रायं में प्रायं में प्रायं में प्रायं प्रायं में प्रायं में प्रायं प्रायं में प्रायं प्रायं में प्रायं प्रायं में प्रायं प्रायं में प्रायं प्रायं में प्रायं में प्रायं प्रायं में प्रायं प्रायं में प्रायं प्रायं प्र</li></ul> | <section-header><section-header><section-header><section-header><section-header><section-header><section-header><section-header><section-header><section-header><section-header><section-header><section-header><section-header><section-header><section-header></section-header></section-header></section-header></section-header></section-header></section-header></section-header></section-header></section-header></section-header></section-header></section-header></section-header></section-header></section-header></section-header>              |
| - 학교폭력 실태조사 참여 사이트<br>( <u>http://survey.eduro.go.kr</u> )에 접속하여<br>해당 시・도교육청을 선택합니다.                                                                                                    | <ul> <li>우측 상년(혹은 오는쪽 위)에서 본인이 주로<br/>사용하는 언어를 클릭하여 선택합니다.</li> <li>[참여하기] 버튼을 클릭하여<br/>실태조사에 참여합니다.</li> <li>※ 오른쪽 위의 스피커 모양을 누르는 경우 소리가<br/>출력됩니다</li> </ul>                                                                                                    |
|                                                                                                    |                                                                                                    |
| 3. 학생확인                                                                                                    | 4. 학교폭력 예방교육 동영상                                                                                                    |
| <section-header><section-header></section-header></section-header>                                                                                                    | <section-header><section-header><section-header><section-header><section-header><section-header><section-header><section-header><section-header><section-header><section-header><section-header><section-header><section-header><section-header><section-header><text></text></section-header></section-header></section-header></section-header></section-header></section-header></section-header></section-header></section-header></section-header></section-header></section-header></section-header></section-header></section-header></section-header> |

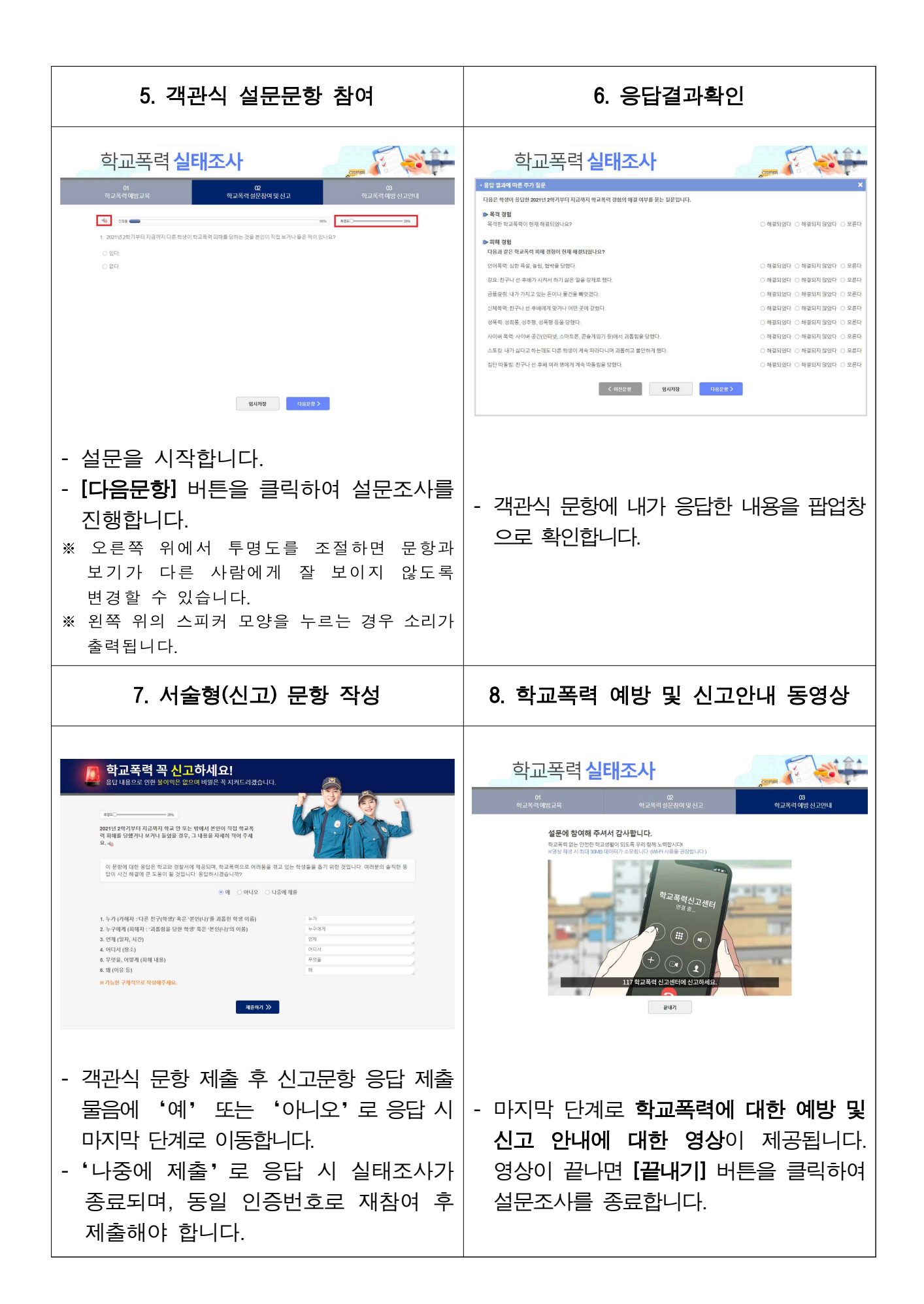

세부 안내 자료 2

# 2022년 1차 학교폭력 실태조사 실시계획

- 2022년 1차 학교폭력 실태조사는 2021년 2학기부터 현재까지 학교나 학교 밖에서 발생한 학교폭력 관련 경험과 학교폭력에 대한 학생의 인식을 조사하기 위해 실시 하는 설문조사입니다.
- 학생의 응답 내용에 대해서는 비밀이 보장되며, 이 응답으로 인한 불이익은 전혀 없습니다. 응답 결과는 학교폭력에 대한 걱정이 없는, 행복하고 안전한 학교를 만들기 위한 자료로만 활용될 것입니다.
- □ 조사 기간 : 2022년 4월 11일 9:00 ~ 5월 8일 18:00 까지
- □ 조사 대상 : 초등학교 4학년 ~ 초등학교 6학년 재학생
- □ 설문조사 참여 절차

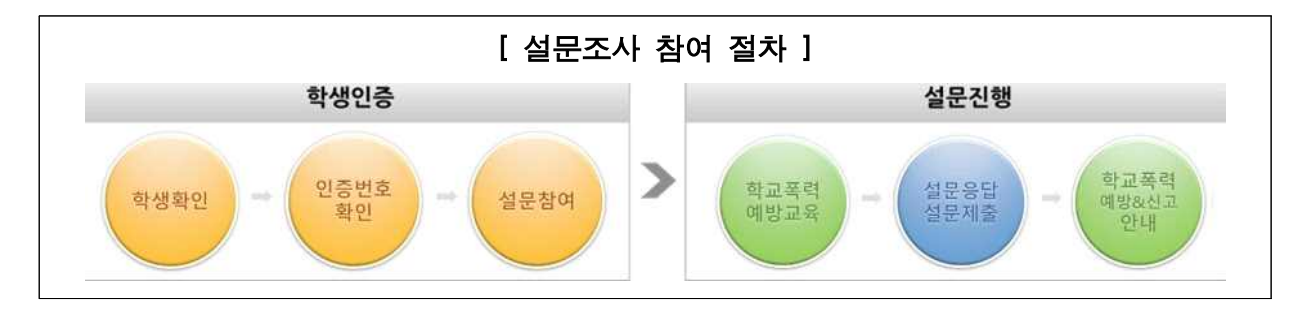

- ① 접속하기 : 학교폭력 실태조사 사이트(http://survey.eduro.go.kr)에 접속하여 시·도교육청을 선택합니다.
  - ※ 교육청 및 학교홈페이지의 배너를 통해서도 참여 가능
  - ※ 컴퓨터 및 모바일 기기(스마트폰, 태블릿)로 참여 가능하며 인터넷 브라우저에서 홈페이지 주소를 입력하여 실태조사에 참여 가능
- ② 참여하기 : 초기화면 하단의 [참여하기] 버튼을 클릭합니다.
  - ※ 다문화 학생은 본인이 주로 사용하는 언어 버튼을 클릭하여 선택한 언어로 설문참여 가능

(지원 다국어 : 영어, 중국어, 일본어, 베트남어, 태국어, 필리핀어, 러시아어)

- ③ **학적 확인하기 및 설문시작** : 학교명, 학년, 이름, 인증번호를 입력하고 [설문시작] 버튼을 클릭하여 학적을 확인하고 설문조사를 시작합니다.
- ④ 예방교육 동영상 시청하기 : 설문시작 전 학교폭력에 대한 예방교육 동영상을 시 청합니다.

- ⑤ 설문 응답하기 : 문항에 대한 학생 본인의 생각과 의견을 기록합니다.
   ※ 해당 문항 설문을 완료하면, [다음문항] 버튼을 클릭하여 설문 진행
   ※ 각 문항에 대한 설문 시 해당내용을 음성으로 들려주며, 스피커 모양의 버튼을 클릭하면 음성안내를 해제 가능
- ⑥ 설문 결과 제출하기 : 객관식 문항 응답 후 팝업창에서 본인의 목격, 피해 경험에 대한 해결여부 문항을 확인하고, [다음문항] 버튼을 클릭합니다. 이후 추가적인 설문문항을 응답 후 [제출하기] 버튼을 클릭하여 설문 결과를 제출합니다.
- ⑦ 예방교육 예방 및 신고안내 영상 시청하기 : 설문을 완료한 후 학교폭력 예방 및 신고 안내를 확인하고 [끝내기] 버튼을 클릭하면 모든 설문이 종료됩니다.

### ◎ 확인해주세요!

☞ 실태조사 기간 내 응답내용 1회 수정 가능

학교폭력 실태조사 객관식 문항에 응답한 후, 신고문항까지 모두 제출하면 실태조사 기간 내 1회에 한하여 응답 내용 수정이 가능합니다.

(본인의 인증번호 필요)

☞ 응답결과에 따른 추가 질문

학교폭력 실태조사 객관식 문항에 응답한 후 해결여부 창에서 본인의 목격, 피해 경험을 확인할 수 있습니다. 답변을 변경하고 싶으시면 [이전문항] 버튼을 클릭하고, [다음문항] 버튼을 클릭하면 이후 설문 문항으로 이동합니다.

☞ 신고문항 나중에 제출하기

객관식 문항에 응답 후, 신고문항 '나중에 제출하기'를 클릭하면 실태조사 기 간 내에 언제든 접속하여 신고문항을 제출할 수 있습니다.

#### ☞ 신고문항 개인정보 동의 선택

학교폭력 실태조사는 누가 응답했는지 알 수 없는 암호화된 인증번호로 참여합니다. 단, 신고문항은 **학생의 안전한 보호**와 **빠른 상담**을 위해 **개인정보 동의**를 하는 경우 **학교에서 최소한의 개인정보를 수집**할 수 있습니다.